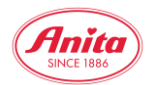

#### SHOP Filter function

#### Instructions for using the filter function in the SHOP

## Search result styles

Click to choose style or colour.

| EXTENDED FILTER + |
|-------------------|
|-------------------|

For a quick search for articles in the desired size e.g. C 34 and/or colour e.g. black, the advanced filter in the SHOP can be used.

| uick search           | Search re                                 | esult sty | yles                                   |        |           |     |       |  |  |  |
|-----------------------|-------------------------------------------|-----------|----------------------------------------|--------|-----------|-----|-------|--|--|--|
| style n° or text      | r text Q Click to choose style or colour. |           |                                        |        |           |     |       |  |  |  |
| <b>T</b> Filter by    | EXTENDE                                   | ED FILTER |                                        |        |           |     | +     |  |  |  |
| Product range         | Style descri                              | ption     |                                        | Colour |           | Cup | Size  |  |  |  |
| all 💠                 |                                           |           |                                        |        |           |     |       |  |  |  |
| Commodity groups      | -                                         | 5310-1    | Cosamia Soft-bustier                   | 436    | dove      | A-D | 34-44 |  |  |  |
| dii 🗸                 |                                           |           |                                        |        |           |     |       |  |  |  |
| Range                 |                                           | 5300X     | Vivana active Care Sports              | 001    | black     | A-E | 32-42 |  |  |  |
| dii 🗸                 |                                           |           | Bia bilateral                          | 722    | deep sand | A-E | 32-42 |  |  |  |
| <b>Q</b> Start search |                                           |           |                                        |        |           |     |       |  |  |  |
|                       | <b>A</b>                                  | 5301X     | Allie Post mastectomy bra<br>bilateral | 001    | black     | A-E | 32-42 |  |  |  |

The extended filter is opened by clicking on the bar line "Extended filter", where you can then further select according to product type, season, colour, cup and size:

| uick search           | arch Search result styles        |                       |         |            |       |  |  |  |
|-----------------------|----------------------------------|-----------------------|---------|------------|-------|--|--|--|
| style n° or text Q    | Click to choose style or colour. |                       |         |            |       |  |  |  |
| <b>T</b> Filter by    | EXTENDED FILTER                  |                       |         |            | ×     |  |  |  |
| Product range         | Kind of product                  | Product groups        | Collect | ion/Season | ¢     |  |  |  |
| all 💠                 | Colour group                     |                       |         | Size       |       |  |  |  |
| Commodity groups      | all +                            | all 🔶 all             | - \$    | all        | \$    |  |  |  |
| Range                 |                                  | reset                 |         |            |       |  |  |  |
| all 🗢                 |                                  |                       |         |            |       |  |  |  |
| <b>Q</b> Start search | Style description                | Colour                |         | Cup        | Size  |  |  |  |
|                       |                                  |                       |         |            |       |  |  |  |
| 💖 reduced goods       | 5310-1 Cosa                      | mia Soft-bustier 🗾 43 | 36 dove | A-D        | 34-44 |  |  |  |

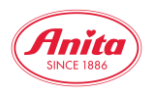

## As an example, the following filters for articles in black in C 34:

| Quick search       | Search result style              | S                                |                |     |         |            |    |  |  |
|--------------------|----------------------------------|----------------------------------|----------------|-----|---------|------------|----|--|--|
| style n° or text Q | Click to choose style or colour. | Click to choose style or colour. |                |     |         |            |    |  |  |
| <b>T</b> Filter by | EXTENDED FILTER                  |                                  |                |     |         |            | ×  |  |  |
|                    | Kind of product                  |                                  | Product groups |     | Collect | ion/Season |    |  |  |
| Product range      | all                              | \$                               | all 🗢          |     | all -   | -          | \$ |  |  |
| all 🗘              | Colour group                     | Colour                           |                | Cup |         | Size       |    |  |  |
| Commodity groups   | black 🗢                          | all                              | \$             | С   | \$      | 34         | \$ |  |  |
| all 🗘              |                                  |                                  |                |     |         |            |    |  |  |
| Range              |                                  |                                  | re             | set |         |            |    |  |  |
| all ◆              |                                  |                                  |                |     |         |            |    |  |  |
| Ctart coard        |                                  |                                  |                |     |         |            |    |  |  |
| Start search       | 🃜 Add to                         |                                  | Ndd to notepad |     |         |            |    |  |  |

# The filter function quickly and easily lists all matching and available items so that they can be selected and ordered as desired:

| Style description                                                                                                    |                                                               | Colour              | Cup | Size | Stock | Pieces | Cost price (GBP) |
|----------------------------------------------------------------------------------------------------|---------------------------------------------------------------|---------------------|-----|------|-------|--------|------------------|
| C C                                                                                                    | 5310-1<br>Cosamia Soft-                                       | 436 dove            | С   | 34   | 19    |        | 23.56GBP         |
|                                                                                                    | 5300X<br>/ivana active<br>Care Sports<br>Bra bilateral        | 001 black           | С   | 34   | 9     |        | 27.56GBP         |
| R                                                                                                    | 5301X Allie<br>Post<br>mastectomy<br>bra bilateral            | 001 black           | С   | 34   | 52    |        | 13.77GBP         |
| r and a second second s | 5315X Isra<br>Post<br>mastectomy<br>ora with front<br>closure | 001 black           | С   | 34   | 86    |        | 19.11GBP         |
|                                                                                                    | 5398X Livia<br>Post<br>mastectomy<br>bra bilateral            | 001 black           | С   | 34   | 49    |        | 18.22GBP         |
|                                                                                                    | 5727X<br>extreme<br>control Post                              | 254<br>heather grey | С   | 34   | 28    |        | 26.22GBP         |

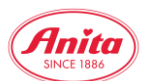

The filter function is of course also available for pre-order and reduced goods and makes it easy to find the desired size/colour combinations:

| Style description |                                                   | Colour     | Cup | Size | Stock | Pieces | Cost pri             | ce (GBP) |
|-------------------|---------------------------------------------------|------------|-----|------|-------|--------|----------------------|----------|
|                   |                                                   |            |     |      |       |        |                      | Fleur    |
| P                 | 0600 Fleur<br>Lace crop top                       | anthracite | C/D | 34   | 51    |        | <del>10.67</del> GBP | 7.47GBP  |
|                   |                                                   |            |     |      |       |        |                      | Mila     |
|                   | 5696 Mila<br>Underwired<br>bra                    | black      | С   | 34   | 106   |        | <del>29.78</del> GBP | 20.85GBP |
|                   | 5697 Mila<br>Underwired<br>bra                    | black      | С   | 34   | 101   |        | <del>29.78</del> GBP | 20.85GBP |
|                   | 5698 Mila Soft<br>bra                             | black      | С   | 34   | 96    |        | <del>29.78</del> GBP | 20.85GBP |
|                   | 5796X Mila<br>Post<br>mastectomy<br>bra bilateral | black      | С   | 34   | 9     |        | <del>32.00</del> GBP | 22.40GBP |